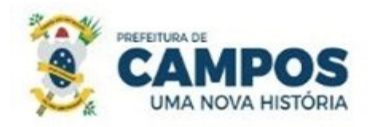

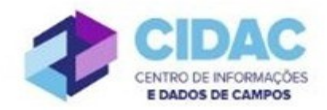

## SOLICITAÇÃO DE DESAVERBAÇÃO DE TEMPO DE CONTRIBUIÇÃO

**Fundamentação Legal**: <u>Lei Municipal nº 5.247/91</u>: Art. 100 – A solicitação de desaverbação do tempo de contribuição de um servidor público ocorre quando o mesmo deseja abreviar a contribuição previdenciária paga em outro órgão.

SECRETARIA MUNICIPAL DE ADMINISTRAÇÃO

**E RECURSOS HUMANOS** 

## Documentos necessários para abertura do processo:

- Requerimento Geral, especificando qual o período a ser desaverbado (permitido apenas para período de contribuição na iniciativa privada)

## Fluxo de tramitação processual:

| PASSO | SETOR                                   | PROCEDIMENTO                                                                                                    |  |  |
|-------|-----------------------------------------|----------------------------------------------------------------------------------------------------|--|--|
| 1     | Servidor solicitante                    | <ul> <li>No Módulo DOCUMENTOS/PROCESSOS&gt;Documentos Eletrônicos&gt;Adicionar Documento de Texto, preencher o documento do Tipo: Requerimento, Modelo: "Requerimento Geral" informando de qual processo deseja desaverbar o tempo de contribuição, concluir, assinar e finalizar;</li> <li>No botão Ações, clicar em "Criar Processo" e preencher os campos de acordo com as orientações abaixo:</li> <li>✓ Interessado: Servidor a quem se refere o processo.</li> <li>✓ Tipo de Processo: Pessoal: Desaverbação de tempo de serviço Assunto: Solicitação de desaverbação de tempo de serviço – (nome do servidor)</li> <li>✓ Nível de acesso: PÚBLICO</li> <li>Encaminhar o processo para a Divisão de Habilitação (HABILITAÇÃO).</li> </ul> |  |  |
| 2     | Divisão de Habilitação<br>(HABILITAÇÃO) | <ul> <li>No Módulo<br/>DOCUMENTOS/PROCESSOS&gt;Documentos<br/>Eletrônicos&gt;Documentos do SUAP, preencher o<br/>documento do Tipo: Certidão, Modelo: Certidão de<br/>Qualificação Funcional; concluir, assinar e finalizar.<br/>Adicionar o documento ao processo.</li> <li>No processo, fazer "Upload de Documento Externo",<br/>com nível de acesso PÚBLICO, em formato PDF, e<br/>anexar: Mapa de Tempo de Serviço e Assentamentos da</li> </ul>                                                                                                    |  |  |

|   |                           |   | Ficha Funcional;                                          |
|---|---------------------------|---|-----------------------------------------------------------|
|   |                           | • | No Módulo                                                 |
|   |                           |   | DOCUMENTOS/PROCESSOS>Documentos                           |
|   |                           |   | Eletrônicos>Documentos do SUAP, preencher o               |
|   |                           |   | documento do Tipo: Despacho, Modelo: Despacho de          |
|   |                           |   | Deferimento - Desaverbação de Tempo de Contribuição;      |
|   |                           |   | concluir, assinar, solicitar a assinatura do Secretário e |
|   |                           |   | finalizar. Adicionar o documento ao processo.             |
|   |                           |   | (em caso de INDEFERIMENTO, o documento a ser              |
|   |                           |   | emitido será do Tipo: Despacho, Modelo: Despacho de       |
|   |                           |   | Indeferimento - Desaverbação de Tempo de                  |
|   |                           |   | Contribuição)                                             |
|   |                           | • | No processo, fazer "Upload de Documento Externo, em       |
|   |                           |   | formato PDF, e anexar o processo de averbação relativo    |
|   |                           |   | ao período solicitado;                                    |
|   |                           | • | Encaminhar o processo para o Departamento de              |
|   |                           |   | Publicações Oficiais (DEP_PUB_OFICI)                      |
|   |                           | • | Caso a solicitação do servidor seja DEFERIDA, publicar    |
|   |                           |   | o Deferimento no Diário Oficial do Município;             |
|   | Departamento de           | • | Encaminhar o processo com Despacho, informando a          |
|   |                           |   | data de publicação, para a Divisão de Habilitação         |
| 4 | Publicações Oficiais      |   | (HABILITAÇÃO) - <b>Passo 5</b> ;                          |
|   | (DEP_PUB_OFICI)           | • | Caso a solicitação seja INDEFERIDA, publicar o            |
|   |                           |   | Indeferimento no Diário Oficial do Município e            |
|   |                           |   | encaminhar o processo com Despacho, informando a data     |
|   |                           |   | de publicação, para Arquivo (ARQUIVO) - Passo 8.          |
|   |                           | • | Alterar o Mapa de Tempo de Servico (MTS):                 |
| 5 | Divisão de Habilitação    | • | Encaminhar o processo para o Departamento de              |
| 5 | (HABILITAÇÃO)             |   | Administração de Pessoal (DEP ADM PESSOAL)                |
|   |                           |   | Em asso de deservenhação integral amite deslamação de     |
|   |                           | • | Em caso de desaverbação integral, emite declaração de     |
|   |                           |   | que foi desaverbado o tempo e entrega junto com a         |
|   | Departamento de           | • | Em caso deseverbação paroial emite certidão               |
| ſ | A dministração do Dossool | • | esemplementer nos meldos de Cartidão de Tempo de          |
| 0 | (DEP ADM DESSOAL)         |   | Contribuição anenas com o tempo que foi desaverbado:      |
|   | (DEI_ADWI_IESSOAL)        | _ | Enviar ofício ao INISS com informação do termo            |
|   |                           | - | desaverbado.                                              |
|   |                           | - | Encaminhar o processo para Arquivo (APOUIVO)              |
|   |                           | • | Encammiai o processo para Arquivo (ARQUIVO).              |

| 8 | Arquivo (ARQUIVO) | • | Receber e finalizar o processo. |
|---|-------------------|---|---------------------------------|
|---|-------------------|---|---------------------------------|